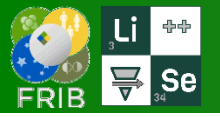

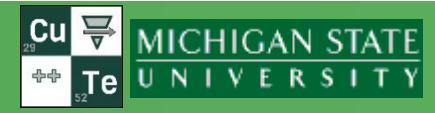

### **v.16.14.14** 04/24/23

Based on the "Load A1900 experimental settings" utility https://lise.nscl.msu.edu/10\_1/10\_1\_126\_A1900\_settings.pdf

►

| Utilities | 1D-Plot        | 2D-Plot     | Databases        | Help |
|-----------|----------------|-------------|------------------|------|
| COD       | ES: Charge,    | Global, PAC | CE4, etc.        | •    |
| Radi      | ioactivity, de | ecay        |                  | •    |
| Read      | tions utilitie | 25          |                  | •    |
| Plot      | s : Energy lo  | ss, Ranges, | Straggling, etc. | •    |
| FRIB      | / NSCL / IS    | OL rates    |                  | •    |

NSCL / Europe / RIKEN primary beam lists

| Set-up utilities                   | Load ARIS experimental settings                 |
|------------------------------------|-------------------------------------------------|
| Range optimizer (Gas cell utility) | ARIS Beam Dump (under construction)             |
| Stripper foil lifetimes            | Load A1900 experimental settings                |
|                                    | Calculation of Angle on the LISE3 target        |
|                                    | Catcher utility (ISOL, Fusion-Residues)         |
|                                    | MSP-144 utility                                 |
|                                    | Twinsol (solenoid) utility                      |
|                                    | Gas pressure optimization for gas-filled dipole |
|                                    | FRIB mass table converter to LISE++ Ime file    |

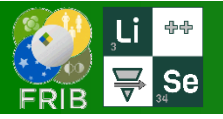

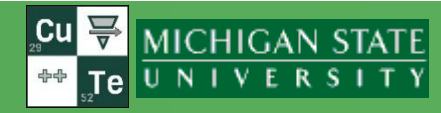

# The utility has been designed to work with Extended ARIS configuration files, where Quads map calculated by LISE $\rightarrow$ eL\_\*\*\*.lpp

files/examples/FRIB/eARIS/eL\_ARIS.lpp

- It's recommended to prepare a file in advance, to have valid target, beam, wedges, materials
- Pay attention for k3 and k1 configuration choise: key parameter is the Matrix Element (0.33 or 1) of wedge block Wedge001 <> FS\_F1S1:WED\_D1184

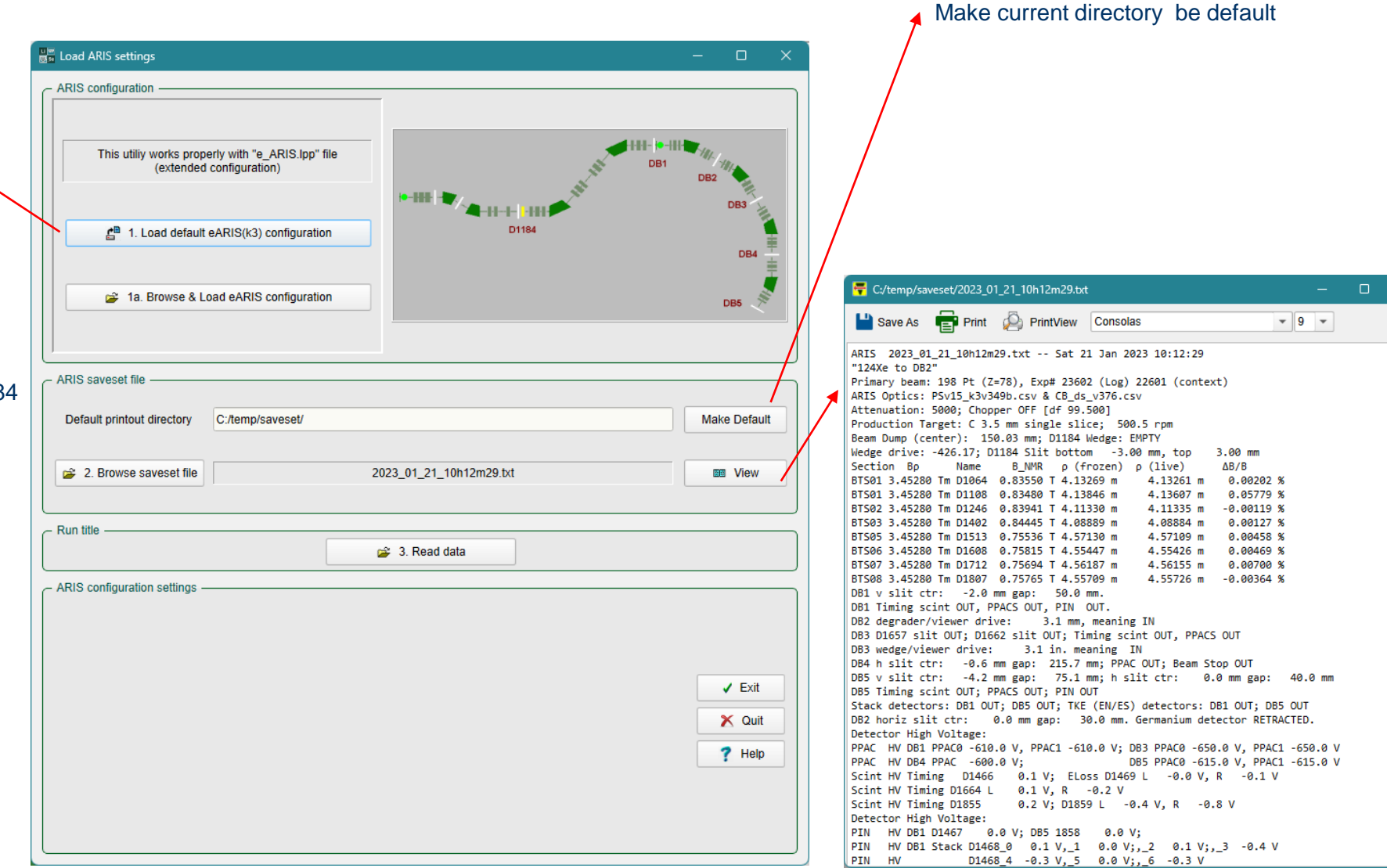

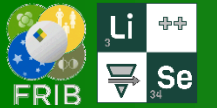

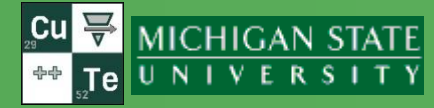

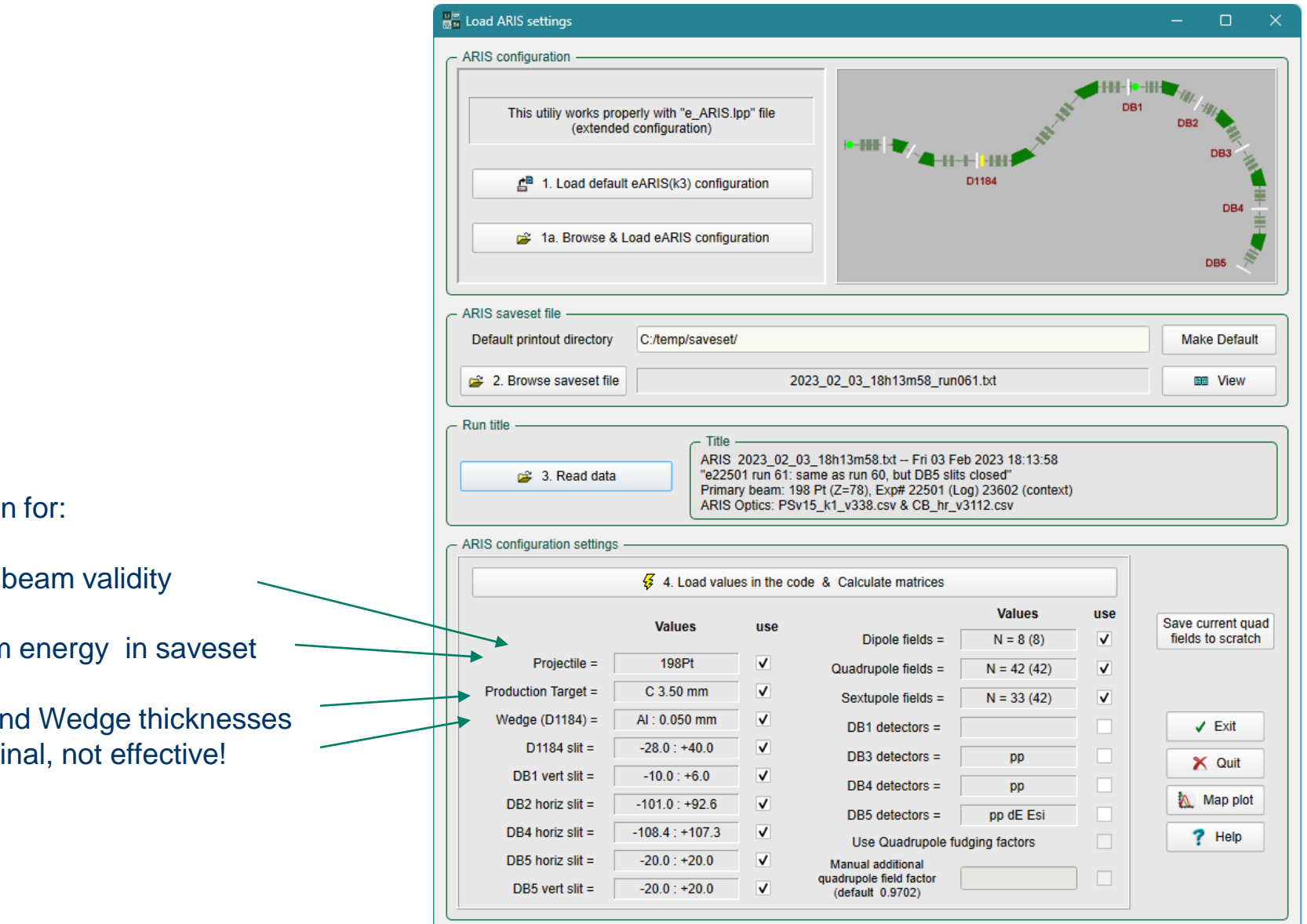

Pay attention for:

- Primary beam validity ٠
- No beam energy in saveset ٠
- Target and Wedge thicknesses . are nominal, not effective!

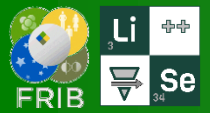

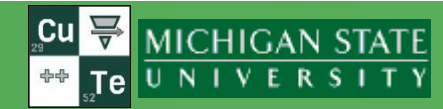

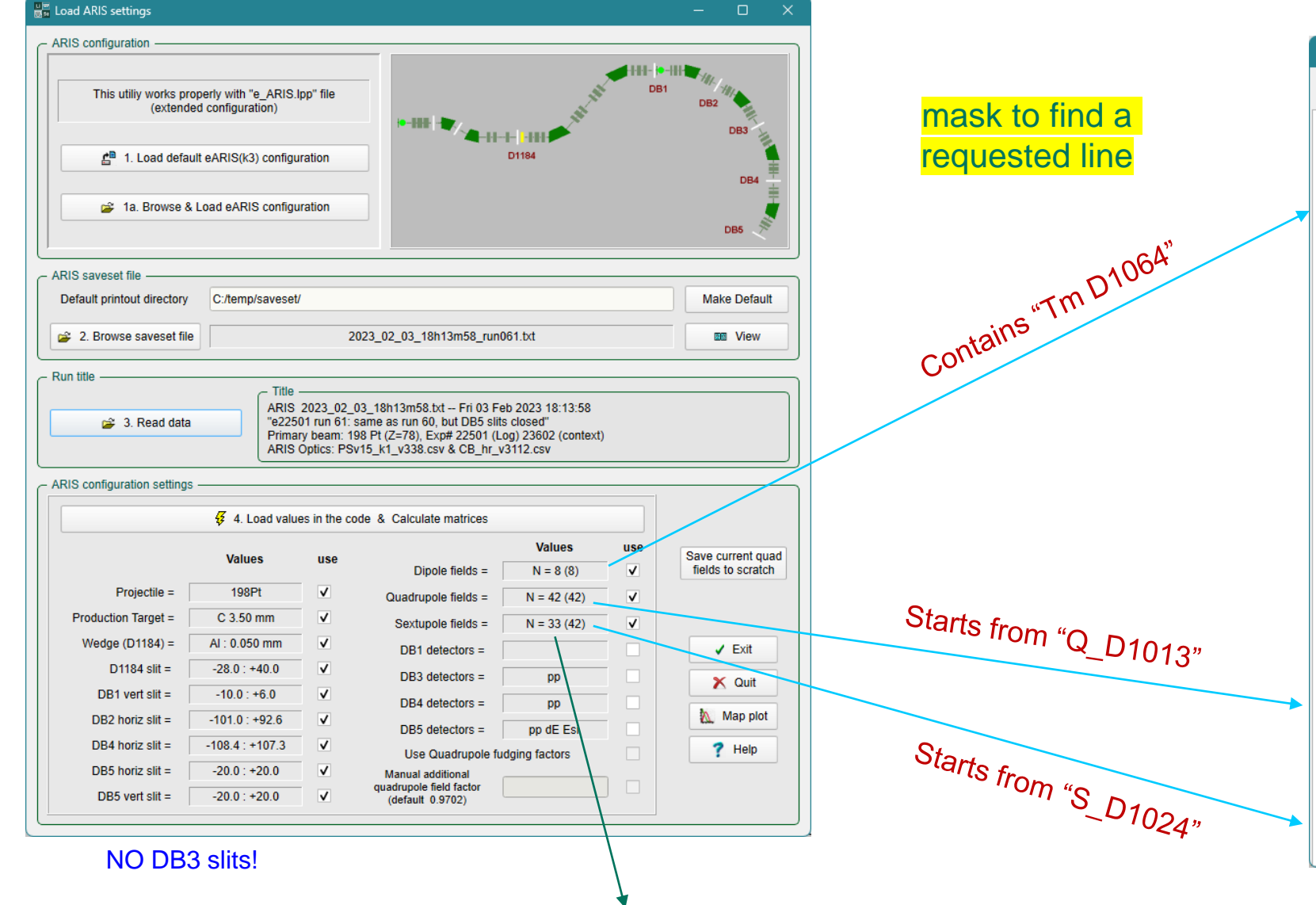

|   | 👎 C:/temp/saveset/2023_01_21_10h12m29.txt                                                                              | - 0 | × |
|---|----------------------------------------------------------------------------------------------------|-----|---|
|   | Save As 🖶 Print 🙆 PrintView Consolas 🔹 9 🔹                                                                             |     |   |
|   | Attenuation: 5000; Chopper OFF [df 99.500]                                                                             |     | - |
|   | Production Target: C 3.5 mm single slice; 500.5 rpm                                                                    |     |   |
|   | Beam Dump (center): 150.03 mm; D1184 Wedge: EMPTY                                                                      |     |   |
|   | Wedge drive: -426.17; D1184 Slit bottom -3.00 mm, top 3.00 mm                                                          |     |   |
|   | Section Bp Name B_NMR ρ(frozen) ρ(live) ΔB/B                                                                           |     |   |
|   | BIS01 3.45280 IM D1064 0.83550 I 4.13269 M 4.13261 M 0.00202 %                                                         |     |   |
| ~ | DISUI 3.45260 IM DI106 0.65460 I 4.13646 M 4.1360/ M 0.05//9 %                                                         |     |   |
|   | BTS02 3.43280 Tm D1240 0.63541 1 4.11330 m 4.11335 m -0.00115 %                                                        |     |   |
|   | BTS05 3.45280 Tm D1513 0.75536 T 4.57130 m 4.57109 m 0.00458 %                                                         |     |   |
|   | BTS06 3.45280 Tm D1608 0.75815 T 4.55447 m 4.55426 m 0.00469 %                                                         |     |   |
|   | BTS07 3.45280 Tm D1712 0.75694 T 4.56187 m 4.56155 m 0.00700 %                                                         |     |   |
|   | BTS08 3.45280 Tm D1807 0.75765 T 4.55709 m 4.55726 m -0.00364 %                                                        |     |   |
|   | DB1 v slit ctr: -2.0 mm gap: 50.0 mm.                                                                                  |     |   |
|   | DB1 Timing scint OUT, PPACS OUT, PIN OUT.                                                                              |     |   |
|   | DB2 degrader/viewer drive: 3.1 mm, meaning IN                                                                          |     |   |
|   | DB3 D1657 slit OUT; D1662 slit OUT; Timing scint OUT, PPACS OUT                                                        |     |   |
|   | DB3 wedge/viewer drive: 3.1 in. meaning IN                                                                             |     |   |
|   | DB4 h slit ctr: -0.6 mm gap: 215.7 mm; PPAC OUT; Beam Stop OUT                                                         |     |   |
|   | DB5 v slit ctr: -4.2 mm gap: /5.1 mm; h slit ctr: 0.0 mm gap: 40.0 mm                                                  |     |   |
|   | DBS liming soint our; PPACS our; PIN our<br>Stack datactors, DB1 OUT, DB5 OUT, TK5 (EN/65) datactors, DB1 OUT, DB5 OUT |     |   |
|   | DB2 horiz slit str: 0.0 mm gap: 30.0 mm Germanium detector PETPACTED                                                   |     |   |
|   | Detector High Voltage:                                                                                                 |     |   |
|   | PPAC HV DB1 PPAC0 -610.0 V, PPAC1 -610.0 V; DB3 PPAC0 -650.0 V, PPAC1 -650.0 V                                         |     |   |
|   | PPAC HV DB4 PPAC -600.0 V; DB5 PPAC0 -615.0 V, PPAC1 -615.0 V                                                          |     |   |
|   | Scint HV Timing D1466 0.1 V; ELoss D1469 L -0.0 V, R -0.1 V                                                            |     |   |
|   | Scint HV Timing D1664 L 0.1 V, R -0.2 V                                                                                |     |   |
|   | Scint HV Timing D1855 0.2 V; D1859 L -0.4 V, R -0.8 V                                                                  |     |   |
|   | Detector High Voltage:                                                                                                 |     |   |
|   | PIN HV DB1 D1467 0.0 V; DB5 1858 0.0 V;                                                                                |     |   |
|   | PIN HV DB1 Stack D1468_0 0.1 V,_1 0.0 V;_2 0.1 V;_3 -0.4 V                                                             |     |   |
|   | PIN HV DR5 5+ack D1858 0 -70 0 V 1 -70 0 V 2-110 0 V 3-100 0 V                                                         |     |   |
|   | PIN HV D1858 4-100.0 V. 5-130.0 V:. 6 0.0 V                                                                            |     |   |
|   |                                                                                                    |     |   |
|   | Name B(Optics) B(live) Ratio (live) Set[A] Read[A]                                                                     |     |   |
|   | F1S1                                                                                                    |     |   |
|   | Q_D1013 4.035 4.035 1.000000 1.000004 269.0460 268.9770 Q_D1013                                                        |     |   |
|   | Q_D1024 -5.309 -5.309 1.000000 1.000000 -137.1595 -137.1658 Q_D1024                                                    |     |   |
|   | Q_D1035 3.517 3.517 1.000000 1.000000 90.8092 90.8073 Q_D1035                                                          |     |   |
|   | UV_D1064 0.863 0.836 0.968514 0.968514 101.1681 101.1715 DV_D1064                                                      |     |   |
|   | UV_U1108 -0.863 -0.835 0.967002 0.967002 -100.9245 -100.9357 DV_D1108                                                  |     |   |
|   | Q_DII137 5.201 5.201 1.0000000 1.0000000 109.//65 109.//4/ Q_DII3/                                                     |     |   |
|   | 0 D1170 2.141 2.141 1.000000 1.000000 72.4748 72 5293 0 D1170                                                          |     |   |
|   | S D1024 -1.393 0.000 -0.000-00 -0.000-00 0.0000 0.0008 S D1024                                                         |     |   |
|   | S D1035 1.980 0.000 -0.000-00 -0.000-00 0.0000 0.0015 S D1035                                                          |     |   |
|   | S_D1137 2.418 0.000 -0.000-00 -0.000-00 0.0000 -0.0043 S_D1137                                                         |     | - |

#### 33 sextupoles have been found, 44 requests have been sent

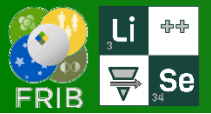

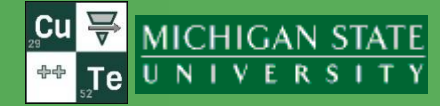

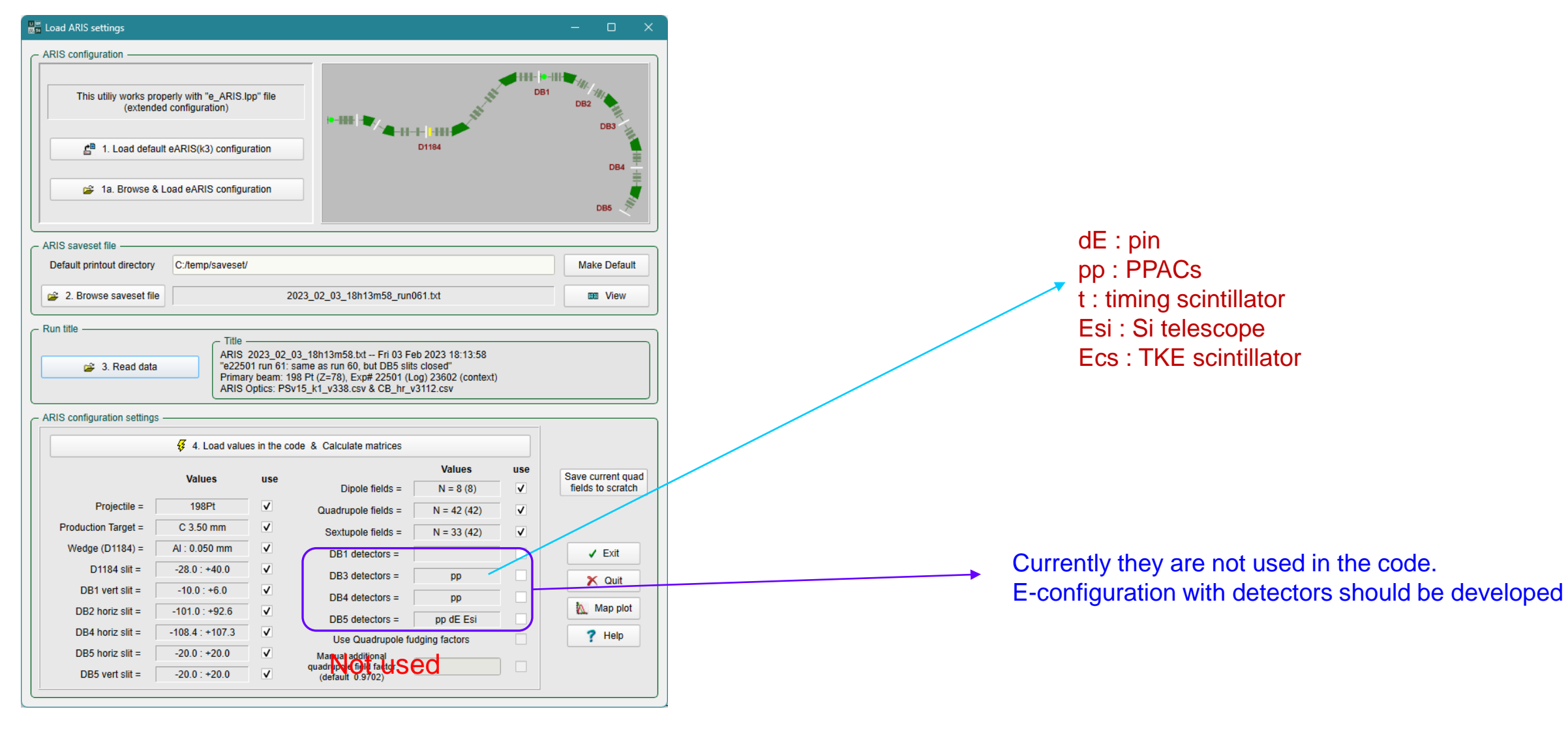

5

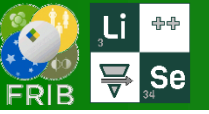

## **Step 4 : Load values in the code & Calculate matrices**

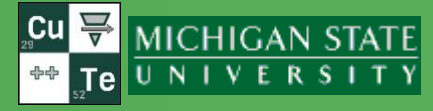

|                     | 🞸 4. Load valu  | es in the co | ode & Calculate matrices |                     |          |                                     |
|---------------------|-----------------|--------------|--------------------------|---------------------|----------|-------------------------------------|
|                     | Values          | use          | Dipole fields =          | Values<br>N = 8 (8) | use<br>✓ | Save current qu<br>fields to scratc |
| Projectile =        | 198Pt           |              | Quadrupole fields =      | N = 42 (42)         | ~        |                                     |
| Production Target = | C 3.50 mm       |              | Sextupole fields =       | N = 33 (42)         | ~        |                                     |
| Wedge (D1184) =     | empty           |              | DB1 detectors =          |                     |          | ✓ Exit                              |
| D1184 slit =        | -3.0 : +3.0     | ✓            | DB3 detectors =          |                     |          | × Quit                              |
| DB1 vert slit =     | -27.0 : +23.0   | V            | DB4 detectors =          |                     |          | A con                               |
| DB2 horiz slit =    | -15.0 : +15.0   | ✓            | DB5 detectors =          |                     |          | 🛝 Map plot                          |
| DB4 horiz slit =    | -108.4 : +107.3 | V            | Use Quadrupole fu        | dging factors       |          | ? Help                              |
| DB5 horiz slit =    | -20.0 : +20.0   | V            | Manual additional        |                     |          |                                     |
| DB5 vert slit =     | -41.8 : +33.3   | ✓            | (default 0.9702)         |                     |          |                                     |

| 🖶 Save As                                                                                   |                     | ×          |
|---------------------------------------------------------------------------------------------|---------------------|------------|
| $\leftarrow$ $\rightarrow$ $\checkmark$ $\uparrow$ $\stackrel{\bullet}{=}$ « FRIB > eARIS > | ∼ C Search eARIS    | م          |
| Organize 👻 New folder                                                                       | 1                   | ≣ • 🕜      |
| > Oleg - Personal Name                                                                      | Date modified       | ype        |
| СВ                                                                                          | 4/23/2023 4:30 AM F | ile folder |
| Desktop * PS                                                                                | 4/23/2023 4:30 AM F | ile folder |
| File <u>n</u> ame: eL_ <u>ARIS.Ipp</u><br>Save as <u>type</u> : LISE++ files (*.Ipp)        |                     | ~          |
| ∧ Hide Folders                                                                              | Save                | Cancel     |

## Do not save to eL\_ARIS.lpp Rename it!

After the Save As dialog box closes, the Log window appears with information about loaded values Do not forget to save current quad fields to scratch if you are planning to plot them later to compare with new fields

| 👎 ARIS saveset reading log 🦳 —                                                                         | ×  |
|----------------------------------------------------------------------------------------------------|----|
| 💾 Save As 🛛 🖶 Print 🖉 PrintView                                                                        | >> |
| C:/temp/saveset/2023_01_21_10h12m29.txt                                                                |    |
| slits slits PS WED: -3.0 : +3.0                                                                        |    |
| slits PS I slits: -27.0 : +23.0                                                                        |    |
| slits DB2 Slits: -15.0 : +15.0                                                                         |    |
| slits DB4 Slits: -108.4 : +107.3                                                                       |    |
| slits DB5 Slits: -20.0 : +20.0                                                                         |    |
| slits DB5 Slits: -41.8 : +33.3                                                                         |    |
| dipole 1: ESD1 SCD1 <> ES E1S1:DV D1064: 3.4528 Tm                                                     |    |
| dipole 2: FSD1_SCD2 <> FS_F151:DV_D1108: 3.4528 Tm                                                     |    |
| dipole 3: FSD2 SCD3 <> FS F152:DV D1246: 3 4528 Tm                                                     |    |
| dipole 4: ESD2_SCD3 () FS_F152:DV_D1240: 3.4528 Tm                                                     |    |
| dipole 5: DH D1513 () ES E251:DH D1513: 3 4528 Tm                                                      |    |
| dipole 6: DH D1608 <> ES E252:DH D1608: 3 4520 Tm                                                      |    |
| dipole 7: ESDA 3 25 ES E3S1:0H D1712: 3 4520 Tm                                                        |    |
| dipole 7. 130A_3 (7.15_1331.00_01712, 3.4520 100<br>dipole 8. DH D1907 (7.55 5253.00 D1907, 3.4520 100 |    |
| augd 1: WT01 // ES E1S1:0 D1012: +4 106 kG                                                             |    |
| quad 1. WIQI (7 F5_F151.0_D1015, 74.150 KG                                                             |    |
| quad 2: WIQ2 <> F5_F151:Q_D1024: -0.902 Kd                                                             |    |
| quad 5; WIQ5 <> F5_F151;Q_D1055; +4.572 KG                                                             |    |
| quad 4: WIQ4 <> F5_F151:Q_D1137: +0.522 KG                                                             |    |
| quad 5: WIQ5 <> F5_F151:0_D1146: -7.646 Kd                                                             |    |
| quad 6: WIQ/ <> FS_FISI:Q_DII/0: +4.262 KG                                                             |    |
| quad 7: CIQIIA <> F5_F152:Q_D1195: +9.259 KG                                                           |    |
| quad 6: CIQTIE <> F5_F152:Q_D1207: -9.396 KG                                                           |    |
| quad 9: CIQIIC <> F5_F152:Q_D1210: +0.044 KG                                                           |    |
| quad 10: CIQIZA <> F5_F152:Q_D1288: +1.455 KG                                                          |    |
| quad 11: CIQI2D <> F5_F152:Q_D1299: -4.565 Kd                                                          |    |
| quad 12; CIQI2C <> F5_F152;Q_DI511; +5,496 Kd                                                          |    |
| quad 14, CTOT2R () ES E152(0 D1240, 2 532 %                                                            |    |
| quad 14; CIQIDD <> F5_F152;Q_D1349; -5,533 KG                                                          |    |
| quad 15; CIQIDC (> F5_F152;Q_D1501; +2,400 K0                                                          |    |
| quad 10, CIQ14A (2 F5_F152;V_D1450; +2,001 K0                                                          |    |
| quad 17; CIQ14D (> F5_F152; U1441; -5,4/2 K0                                                           |    |
| quad 10, 0 D1476 () ES E351,0 D1476, 10 110 46                                                         |    |
| quad 19: 0 D1494 () E5 E351:0 D1494, 11 101 VC                                                         |    |
| quad 20, V_01404 (7 F5_F251;V_01404; -11,101 K0                                                        |    |
| quad 21; 0_01492 <> F5_F251;0_01492; +12,180 K0                                                        |    |
| quad 22; 0_01545 () FS_F251;0_01545; 0.057 %                                                           |    |
| quad 23; V_D1545 <> F5_F251; V_D1545; -9.05/ KG                                                        |    |
| quad 24; Q_D1555 <> F5_F251;Q_D1555; +9.312 KG                                                         |    |
| quad 25; V_U15/3 <> FS_F252; V_U15/3; +9.831 KG                                                        |    |
| quad 26: 0_01580 <> FS_F252:0_01580: -8.988 kG                                                         |    |
| quad 27: V_01588 <> FS_F252: V_01588: +6.020 KG                                                        |    |
| quad 20: 0_D1629 <> F5_F252:0_D1629: +4.656 kG                                                         |    |
| quad 29: 0_01639 <> F5_F252:0_01639: -9.065 kG                                                         |    |
| quad 30: 0_D1646 <> FS_F252:0_D1646: +11.499 kG                                                        | -  |

Oleg Tarasov @ MSU 04/27/2023

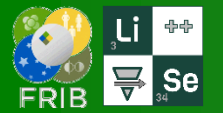

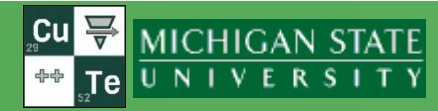

- First "dummy" dipole is set to Brho value of FSD1\_SCD1 from saveset, another "dummy" dipoles are not changed
- [Currently] the dipole Brho value is equal to savest's Brho value. It is planned to implement an option to download B\_NMR for Brho and matrix calculations

{
QString name;
double Brho;
double B\_NMR;
double r\_frozen;
double r\_live;
};

 [Currently] the quadrupole and sextupole values are calculated based on B(live) gradient – from savesets

struct quad\_array
{
 QString name;
 double B\_optics;
 double B\_live;
 double ratio;
 double ratio\_live;
 double A\_set;
 double A\_read;
 };

| 🔽 C:/temp/saveset/2023_01_21_10h12m29.txt                                      | _ |   |
|--------------------------------------------------------------------------------|---|---|
| Save As 🖶 Print 🖉 PrintView Consolas 🔹 9 👻                                     |   |   |
| Attenuation: 5000; Chopper OFF [df 99.500]                                     |   |   |
| Production Target: C 3.5 mm single slice; 500.5 rpm                            |   |   |
| Beam Dump (center): 150.03 mm; D1184 Wedge: EMPTY                              |   |   |
| Wedge drive: -426,17: D1184 Slit bottom -3.00 mm, top 3.00 mm                  |   |   |
| Section Bo Name B NMR o (frozen) o (live) AB/B                                 |   |   |
| BTS@ 3.45280 Tm D1064 0.83550 T 4.13269 m 4.13261 m 0.00202 %                  |   |   |
| BTS01 3.45280 Tm D1108 0.83480 T 4.13846 m 4.13607 m 0.05779 %                 |   |   |
| BTS02 3.45280 Tm D1246 0.83941 T 4.11330 m 4.11335 m -0.00119 %                |   |   |
| BTS03 3.45280 Tm D1402 0.84445 T 4.08889 m 4.08884 m 0.00127 %                 |   |   |
| BTS05 3.45280 Tm D1513 0.75536 T 4.57130 m 4.57109 m 0.00458 %                 |   |   |
| BTS06 3.45280 Tm D1608 0.75815 T 4.55447 m 4.55426 m 0.00469 %                 |   |   |
| BTS07 3.45280 Tm D1712 0.75694 T 4.56187 m 4.56155 m 0.00700 %                 |   |   |
| BTS08 3.45280 Tm D1807 0.75765 T 4.55709 m 4.55726 m -0.00364 %                |   |   |
| DB1 v slit ctr: -2.0 mm gap: 50.0 mm.                                          |   |   |
| DB1 Timing scint OUT, PPACS OUT, PIN OUT,                                      |   |   |
| DB2 degrader/viewer drive: 3.1 mm, meaning IN                                  |   |   |
| DB3 D1657 slit OUT; D1662 slit OUT; Timing scint OUT, PPACS OUT                |   |   |
| DB3 wedge/viewer drive: 3.1 in. meaning IN                                     |   |   |
| DB4 h slit ctr: -0.6 mm gap: 215.7 mm; PPAC OUT; Beam Stop OUT                 |   |   |
| DB5 v slit ctr: -4.2 mm gap: 75.1 mm; h slit ctr: 0.0 mm gap: 40.0 mm          |   |   |
| DB5 Timing scint OUT; PPACS OUT; PIN OUT                                       |   |   |
| Stack detectors: DB1 OUT; DB5 OUT; TKE (EN/ES) detectors: DB1 OUT; DB5 OUT     |   |   |
| DB2 horiz slit ctr: 0.0 mm gap: 30.0 mm. Germanium detector RETRACTED.         |   |   |
| Detector High Voltage:                                                         |   |   |
| PPAC HV DB1 PPAC0 -610.0 V, PPAC1 -610.0 V; DB3 PPAC0 -650.0 V, PPAC1 -650.0 V |   |   |
| PPAC HV DB4 PPAC -600.0 V; DB5 PPAC0 -615.0 V, PPAC1 -615.0 V                  |   |   |
| Scint HV Timing D1466 0.1 V; ELoss D1469 L -0.0 V, R -0.1 V                    |   |   |
| Scint HV Timing D1664 L 0.1 V, R -0.2 V                                        |   |   |
| Scint HV Timing D1855 0.2 V; D1859 L -0.4 V, R -0.8 V                          |   |   |
| Detector High Voltage:                                                         |   |   |
| PIN HV DB1 D1467 0.0 V; DB5 1858 0.0 V;                                        |   |   |
| PIN HV DB1 Stack D1468_0 0.1 V,_1 0.0 V;,_2 0.1 V;,_3 -0.4 V                   |   |   |
| PIN HV D1468_4 -0.3 V,_5 0.0 V;,_6 -0.3 V                                      |   |   |
| PIN HV DB5 Stack D1858_0 -79.9 V,_1 -79.9 V;,_2-119.9 V;,_3-100.0 V            |   |   |
| PIN HV D1858_4-100.0 V,_5-130.0 V;,_6 0.0 V                                    |   |   |
|                                                                                |   |   |
| Name B(Optics) B(live) Ratio (live) Set[A] Read[A]                             |   |   |
| 0 D1013 4 035 4 035 1 000000 1 000004 260 0460 268 0770 0 D1013                |   |   |
| 0 D1024 -5.309 -5.309 1.000000 1.000000 -137.1595 -137 1658 0 D1024            |   |   |
| 0 D1035 3.517 3.517 1.000000 1.000000 90.8092 90.8073 0 D1035                  |   |   |
| DV D1064 0.863 0.836 0.968514 0.968514 101.1681 101 1715 DV D1064              |   |   |
| DV D1108 -0.863 -0.835 0.967002 0.967002 -100.9245 -100 9357 DV D1108          |   |   |
| 0 D1137 3 261 3 261 1 000000 1 000000 100 7783 100 7747 0 D1137                |   |   |
| 0 D1148 -3 824 -3 824 1 000000 1 000000 -128 6604 -128 6767 0 D1148            |   |   |
| 0 D1170 2 141 2 141 1 000000 1 000000 72 4748 72 5203 0 D1170                  |   |   |
| 5 D1024 -1 393 0 000 -0 000-00 -0 000-00 0 00000 0 0000 0 00000 0 00000 0 0000 |   |   |
| S D1035 1 980 0 000 -0.000 -0 000 00 0.0000 0 0.0000 0.0000 3_D1024            |   |   |
| S D1137 2 418 0 000 -0.000-00 -0.000-00 0.0000 0.00013 S_D1033                 |   |   |
| 15_5115, 1.115 0.000 0.000 00 0.000 00 0.0000 -0.00045 5_D115/                 |   | _ |